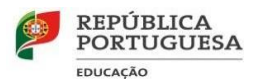

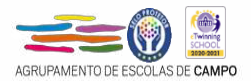

# INFORMAÇÃO

# CALCULADORAS GRÁFICAS

# EXAMES DE MATEMÁTICA A (635); MATEMÁTICA B (725); MACS (835) e Física e QUÍMICA A (715)

- Nos exames finais nacionais de Matemática A (635), Matemática B (735), Matemática Aplicada às Ciências Sociais (835)
  e Física e Química A (715), os alunos deverão ser portadores de calculadoras gráficas com a funcionalidade de *modo de exame* (Cf. Ofício Circular 3676/2022/DGE- DSDC-DES);
  - A funcionalidade *modo de exame* deve ser ativada na sala onde se realiza o exame, na presença do professor coadjuvante, antes do início da prova. No caso de o aluno se apresentar com esta função já ativada, deverá recolocá-la em *modo de exame* na presença do professor coadjuvante. Para tal, basta repetir os procedimentos que realiza caso a máquina não se encontrasse em modo de exame, ou seja, realiza os procedimentos normais sem desligar o anterior estado de modo de exame, não sendo necessário ligar a máquina a qualquer computador ou a outra calculadora;
    De salientar que, caso o aluno se apresente com o modo de exame já ativado, é da sua *total responsabilidade caso tenha restringido o uso de funções que podem ser usadas em contexto de exame e às quais já não poderá aceder. Assim, reforçase a importância de seguir devidamente os procedimentos.*
  - ⇒ O estado de "modo de exame" fica assinalado através da ativação de um led ou através de indicações visíveis no ecrã da calculadora.
  - ⇒ Os alunos portadores de calculadoras gráficas sem a funcionalidade "modo de exame" devem proceder à limpeza da memória desta, na sala onde se realiza o exame, na presença do professor coadjuvante, antes do início da prova.
  - ⇒ Cada aluno é responsável por apresentar domínio sobre o modo de funcionamento da calculadora que utiliza na realização da prova de exame. É ainda do interesse dos alunos que as suas máquinas de calcular estejam apetrechadas com as atualizações mais recentes dos respetivos sistemas operativos, de forma a garantirem o melhor desempenho do seu equipamento. Para o efeito, devem proceder à atualização do respetivo software.
  - $\Rightarrow$  No dia do exame o aluno deve levar a máquina devidamente carregada.
  - ⇒ Os alunos que apresentem dúvidas na ativação do modo de exame devem, previamente, clarificar as mesmas junto dos professores das disciplinas referidas e/ou do secretariado de exames.

# **INSTRUÇÕES**

### ATIVAÇÃO DA FUNCIONALIDADE MODO DE EXAME E PARA a LIMPEZA DA MEMÓRIA

(alguns modelos de máquinas de calcular gráficas)

# **VÍDEOS DE APOIO**

Nspire: <u>https://youtu.be/fBRnBYzxoIg</u>

Família TI 84-plus: https://youtu.be/TVPIeT1Kz2A

Casio: https://youtu.be/TFH4MIeRZcg

## Máquinas de calcular gráficasdaTexas Instruments sem modo de exame

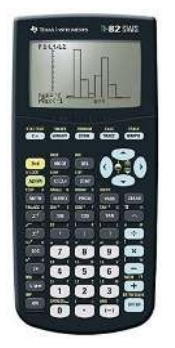

- 1. Ligar a máquina de calcular gráfica;
- 2. Carregar sequencialmente nas teclas [2nd], [+] de forma a entrar no menu de gestão da memória da máquina;
- Selecionar a opção "5:Reset" e carregar na tecla [Enter] de forma a entrar no menu de configuração do reset da memória da máquina;
- 4. Selecionar a opção "1:All Memory" e carregar na tecla [Enter];
- Selecionar a opção "2:Reset" e carregar na tecla [Enter]. (No ecrã da máquina gráfica deve de aparecer uma mensagem de confirmação do reset da sua memória – Mem cleared ou Ram cleared).

TI - 82 STATS

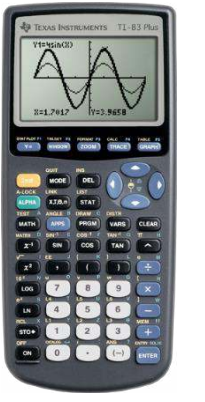

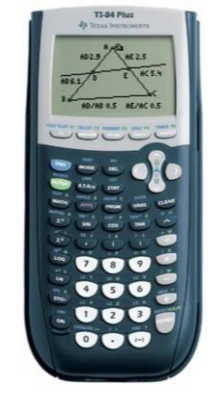

TI - 84 Plus

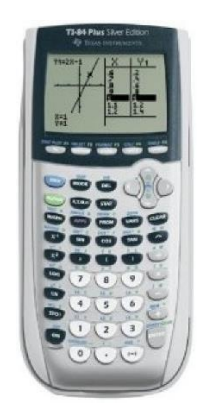

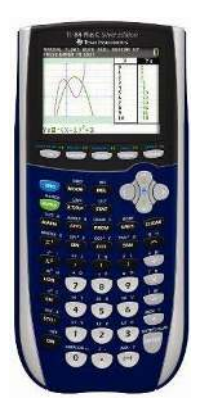

TI - 84 Plus Silver Edition

TI - 84 Plus C Silver Edition

1. Ligar a máquina de calcular gráfica;

TI - 83 Plus

- 2. Carregar sequencialmente nas teclas [2nd], [+] de forma a entrar no menu de gestão da memória da máquina;
- 3. Selecionar a opção *"7:Reset"* e carregar na tecla [Enter] de forma a entrar no menu de configuração do *reset* da memória da máquina;
- 4. Carregar duas vezes na seta da direita de forma a selecionar a opção "All" e carregar na tecla [Enter];
- 5. Selecionar a opção *"2:Reset"* e carregar na tecla [Enter].

(No ecrã da máquina gráfica deve de aparecer uma mensagem de confirmação do reset da sua memória – Mem cleared ou Ram cleared).

Máquinas de calcular gráficas da Texas Instruments com modo de exame

# 

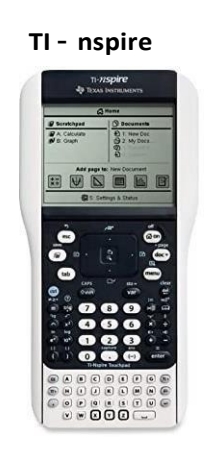

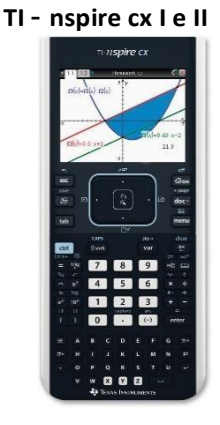

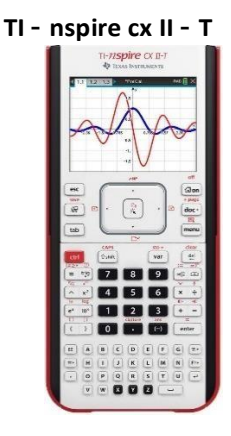

- 1. Assegure-se de que a máquina esta desligada;
- 2. Pressionar em simultâneo nas teclas [esc] e [on];

- 3. Largar simultaneamente as teclas [esc], [on] (O menu de configuração do modo de exame deve aparecer);
- 4. Pressionar simultaneamente nas teclas [ctrl] e A, de modo a desselecionar as restrições que se encontram selecionadas por defeito (estas funcionalidades são permitidas em exame);
- Selecionar a opção "Entrar em Premir para Testar" e carregar na tecla [enter];
  (A máquina deve reiniciar voltando a mostrar a configuração do modo de exame);
- 6. Carregar em qualquer tecla.

(Quando o Modo de Exame está ativado, aparece o símbolo "cadeado" no canto superior direito e o LED da calculadora começará a piscar.)

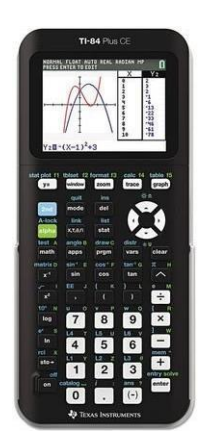

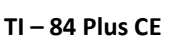

- 1. Assegure-se de que a máquina esta desligada;
- Pressionar em simultâneo nas teclas [<], [>] e [on];
- Ao largar simultaneamente as teclas [<], [>] e [on], o ecrã de opções de reiniciar deve aparecer;
- A opção de *"Diagnóstico de estatística"* deve estar ligada. Do mesmo modo, as opções para desativar *"logBase"* e ∑(*"* devem estar desligadas ("Não");
- 5. Pressione "Ok" [Zoom] para confirmar as suas seleções;
- Quando o ecrã REINICIAR CONCLUÍDO aparece, pressione qualquer tecla para continuar. A calculadora está agora em Modo de Exame.

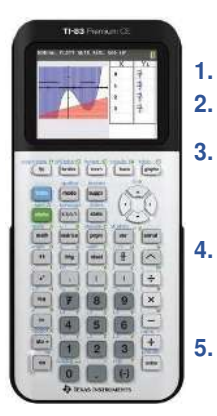

TI – 83 Premium CE

Assegure-se de que a máquina está desligada; Pressionar em simultâneo as teclas [annul], [entrer] e [on];

Largar simultaneamente nas teclas [annul], [entrer] e [on] (O menu de configuração do modo de exame deve aparecer.);

TI – 84 Plus CE T

Selecionar a opção "OK";

(A máquina deve reiniciar voltando a mostrar a configuração do modo de exame);

Carregar em qualquer tecla.

(Quando a máquina se encontra em "modo de exame" é possível ver que a sua barra apresente um coloração azul e que existe um LED amarelo a piscar na sua parte superior.)

| NORM FL<br>MODO DE               | UT AU               | TO REA<br>5.3.0.0 | L R/                  | AD MP              |                              | Û   |
|----------------------------------|---------------------|-------------------|-----------------------|--------------------|------------------------------|-----|
| 1                                | REIN                | ICI               | AR                    | 0PÇ                | õES                          |     |
| DESAT<br>DESAT                   | IV F<br>VAR         | APPS<br>RIÁV      | E<br>Pi               | PR0                | GRAMA<br>Imag                | s   |
| ANGUL<br>DIAGN<br>DESAT<br>DESAT | 0 :<br>. ES<br>. 10 | RAD<br>TAT<br>9BA | IAN<br>ÍST<br>SE<br>: | 10 C<br>: S<br>SIM | RRU<br>G Des<br>Im Na<br>Nao | LIG |

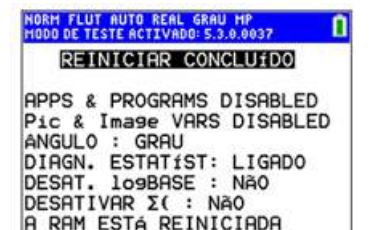

ima qualquer tecla...

# Máquinas de calcular gráficas da Casio sem modo de exame

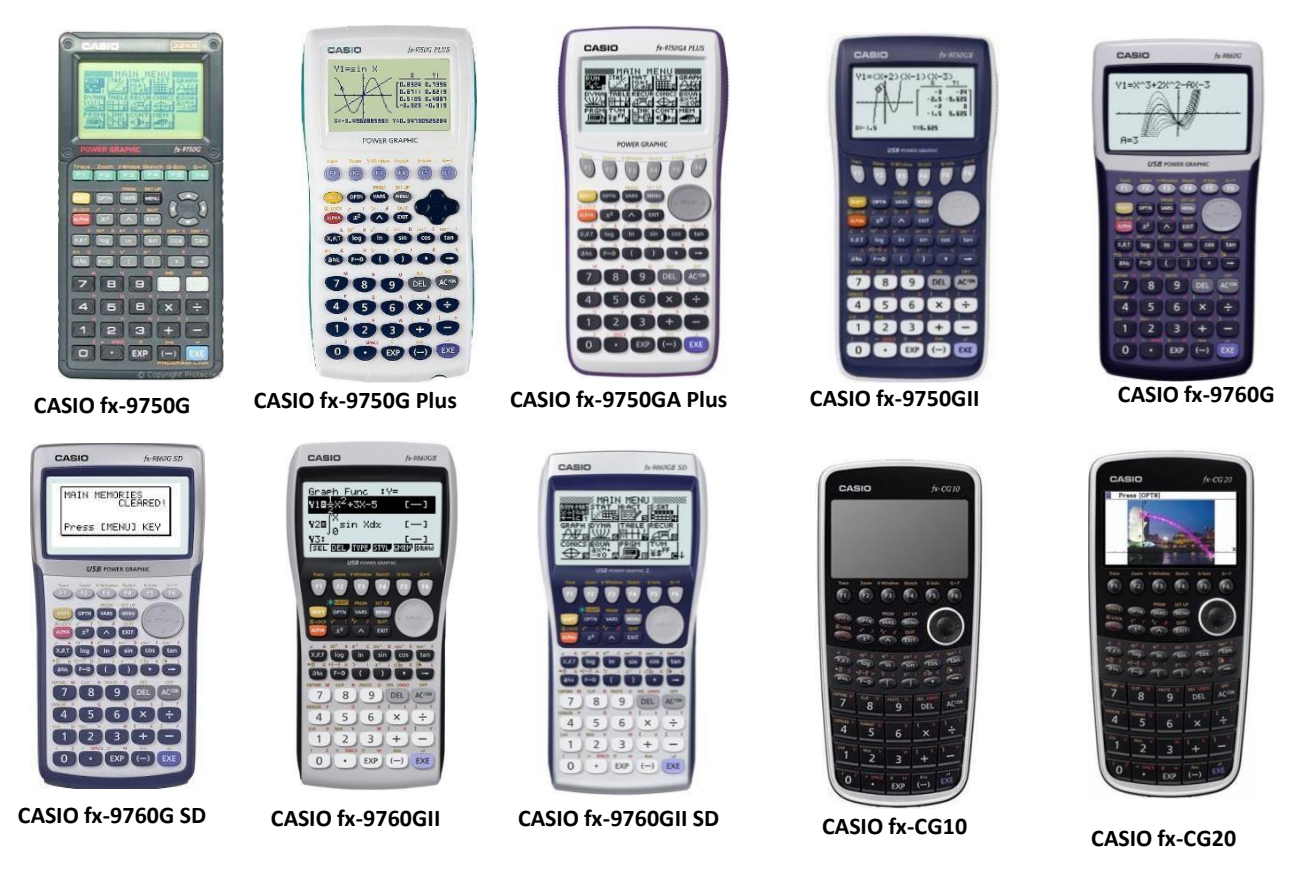

- **1.** Ligar a máquina gráfica;
- 2. No menu principal selecionar a opção "System" e pressionar a tecla [EXE] (O menu de configuração System Manager deve aparecer);
- 3. Pressionar a tecla [F5] (O menu de configuração Reset deve aparecer);
- 4. Pressionar a tecla [F2] (O menu de confirmação do Reset deve aparecer);
- 5. Pressionar a tecla [F1] (Deve de aparecer um menu de confirmação do Reset);
- 6. Pressionar a tecla [EXIT].

As calculadoras gráficas **fx-CG20, fx-9860GII PowerGraphic2 e fx-9860GIISD PowerGraphic2** podem apresentar um modo de exame caso o seu software esteja convenientemente atualizado. Neste caso deve-se proceder à ativação do modo de exame em alternativa ao reset da sua memória. **Para verificar se as calculadoras com estes modelos apresentam** a possibilidade de se ativar um **modo** de **exame**:

- 1. Ligar a máquina gráfica;
- No menu principal selecionar a opção "Link" e pressionar a tecla [EXE] (O menu de configuração da transferência de ficheiros deve aparecer);
- 3. Verificar se em cima da tecla [F3] existe a opção EXAM;
- 4. Pressionar a tecla [EXIT].

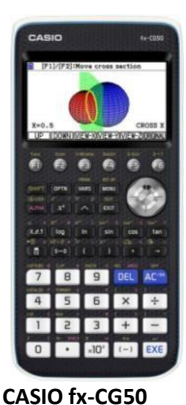

- Máquinas de calcular gráficas da Casio com modo de exame
- 1. Assegure-se de que a máquina está desligada;
- 2. Pressionar em simultâneo as teclas [cos], [7] e [AC/ON];
- 3. Largar simultaneamente nas teclas [cos], [7] e [AC/ON] (O menu de configuração do modo de exame deve aparecer.);
- 4. Pressionar a tecla [F1] (Um menu de aviso deve aparecer);
- 5. Pressionar a tecla [F2] (Um menu de confirmação para entrar em modo de exame deve aparecer);
- 6. Pressionar a tecla [EXIT] (A máquina deve reiniciar).

(Quando a máquina se encontra em "modo de exame" é possível ver que no seu visor existe uma moldura verde)

Agrupamento de Escolas de Campo junho de 2022